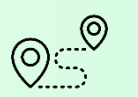

| Доєднатись до освітнього чат-боту ( <u>https://t.me/EDRA_UA_bot</u> )                                                                                                    |
|----------------------------------------------------------------------------------------------------|
| Авторизуватись <u>stagecabinet.e-construction.gov.ua</u> за допомогою КЕП (ключа електронного                                                                                           |
| підпису)                                                                                                    |
| Подати <u>заявку</u> на підключення повноважень в тестовому середовищі ЄДРА (підключення<br>відбувається протягом 24 годин)                                                             |
| Перейти до тестового середовища ЄДРА Stage edrastage.e-construction.gov.ua                                                                                                    |
| Заповнити анкету по одному населеному пункті в АРМ УОМА або АРМ ОЗПА<br>(згідно повноважень) та підписати документ                                                                      |
| Для <b>ОЗПА:</b> АРМ Анкетування (ОЗПА) → Обрати НП → Додати анкету;<br>Для <b>УОМА:</b> Анкетування/Завантаження картографічних матеріалів(УОМА) → Обрати НП → Анкетування →<br>Додати |
| Підтвердити та підписати межу населеного пункту                                                                                                    |
| Для <b>УОМА/ОЗПА</b> : Анкетування/Завантаження картографічних матеріалів(УОМА) → Обрати НП → Межа населеного пункту                                                                    |
| В разі невідповідності межі, можна відредагувати існуючу або завантажити власний файл з межею відповідно до структурних вимог                                                           |
| Підписану межу населеного пункту розглядає та підтверджує контролер ОВА                                                                                                    |
| Є адресна інформація (у векторі) чи топооснова? Готуємо обмінні файли (Модуль2) та<br>завантажуємо їх до системи. Адресна інформація відсутня? Переходимо до стор. 2 Пункт 11           |
| Заповнити анкетування по наявних матеріалах та завантажити обмінні файли                                                                                                    |
| Для <b>ОЗПА:</b> АРМ Верифікації вулиць, будівель та поіменованих об'єктів → Завантаження локальних даних →<br>Додати → Анкета для "Будівлі та споруди", Анкета для «Вісі вулиць»       |
| Для <b>УОМА:</b> Анкетування/Завантаження картографічних матеріалів(УОМА) → Обрати НП → Завантаження обмінних файлів → Додати                                                           |
| Підписати окремо документ про завантажені обмінні файли «Будівлі та споруди», «Вісі<br>вулиць»                                                                                          |
|                                                                                                    |

| <u>)</u> 9 | Інтегрувати завантажені локальні дані                                                                                                    |
|------------|----------------------------------------------------------------------------------------------------|
|            | Для <b>УОМА/ОЗПА:</b> АРМ Верифікації вулиць, будівель та поіменованих об'єктів — Інструмент верифікації вулиць та будівель — Інтегрувати локальні дані           |
| 01         | 0 Розпочинаємо верифікацію населеного пункту (Модуль 4)                                                                                                    |
| :          | Для <b>УОМА/ОЗПА:</b> АРМ Верифікації вулиць, будівель та поіменованих об'єктів — Інструмент верифікації вулиць та будівель — Розпочати верифікацію               |
| ?          | Немає адресної інформації для створення обмінних файлів?                                                                                                    |
| <u>0</u> 1 | 1 Розпочинаємо верифікацію населеного пункту на даних, які наявні в системі (процес верифікації та робота без обмінних файлів показано в навчальному Модулі 4, 5) |
| :          | Для УОМА/ОЗПА: АРМ Верифікації вулиць, будівель та поіменованих об'єктів — Інструмент верифікації вулиць та будівель — Розпочати верифікацію                      |
| <u>0</u> 1 | Для завершення навчання потрібно верифікувати <b>5 вулиць</b> , або <b>1 населений пункт</b> (якщо в ньому вулиць менше 5)                                        |
| :          |                                                                                                    |
| <b>0</b> 1 | Підписуємо та реєструємо документ<br>3                                                                                                    |
|            |                                                                                                    |
| <u>0</u> 1 | 4 Очікуємо розгляду та підпису Контролера ОМС                                                                                                    |
| :          |                                                                                                    |
| <u>0</u> 1 | 5 Натискаємо кнопку завершити верифікацію                                                                                                    |
| -          | Для УОМА/ОЗПА: АРМ Верифікації вулиць, будівель та поіменованих об'єктів → Інструмент верифікації вулиць та будівель → Завершити верифікацію                      |
| <b>T</b>   | В чат-боті натиснути кнопку "Меню" та обрати "Отримати сертифікат".<br>Пройти тестування. Сертифікат надійде у відповідь протягом 3-х робочих днів                |